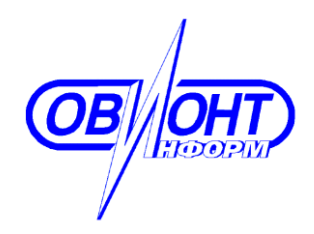

«УТВЕРЖДАЮ» Генеральный директор

\_\_\_\_\_Г.Ф.Артамонов

«\_\_»\_\_\_\_2018 г.

# РУКОВОДСТВО по установке

ПРОГРАММА «БАЛАНС-2: Финансовый анализ»

Версия 2.174.1

Москва 2018

# СОДЕРЖАНИЕ

| ВВЕДЕНИЕ                                     | 3 |
|----------------------------------------------|---|
| РАЗДЕЛ 1. ОБЩИЕ СВЕДЕНИЯ                     | 4 |
| 1.1 Название программы                       | 4 |
| 1.2 Назначение программы                     | 4 |
| 1.3 Цели и задачи                            | 4 |
| 1.4 Особенности программы                    | 4 |
| 1.5 Статус программы                         | 5 |
| 1.6 Разработчик                              | 5 |
| РАЗДЕЛ 2. УСТАНОВКА ПРОГРАММЫ НА КОМПЬЮТЕР   | 6 |
| 2.1 Технические требования                   | 6 |
| 2.2 Состав поставки                          | 6 |
| 2.3 Порядок установки программы на компьютер | 6 |
| 2.4 Удаление программы 1                     | 0 |

# ВВЕДЕНИЕ

Настоящий документ содержит руководство по установке программы «Баланс-2: Финансовый анализ» компании «ОВИОНТ ИНФОРМ» Данное руководство включает информацию о назначении программы, порядке ее установки на компьютер, удалению и правилах эксплуатации. Документ не требует от пользователей специализированных и продвинутых навыков работы на компьютере.

# РАЗДЕЛ 1. ОБЩИЕ СВЕДЕНИЯ

#### 1.1 Название программы

«Баланс-2: Финансовый анализ».

#### 1.2 Назначение программы

Программа «Баланс-2: Финансовый анализ» предназначена для проведения анализа бухгалтерской отчетности на основе расчета финансовых показателей, а также для оценки рисков выездной налоговой проверки по документам, хранящимся в базе данных программы «Баланс-2: Подготовка и сдача отчетности» («Баланс-2W») или в отдельных файлах формата ФНС РФ.

Программа предназначена для пользователей, формирующих бухгалтерскую отчетность по формам, утвержденным Приказом Минфина России от 02.07.2010 № 66н. Кроме того, программа предназначается для проведения кредитными организациями анализа бухгалтерской отчетности заемщиков с целью оценки их кредитоспособности.

#### 1.3 Цели и задачи

Целью функционирования программы «Баланс-2: Финансовый анализ» является упрощение и ускорение процессов финансового анализа бухгалтерской отчетности и оценки налоговых рисков юридическими лицами и индивидуальными предпринимателями.

#### 1.4 Особенности программы

Программа разработана финансового на основе методик анализа отчетности, бухгалтерской включающего расчет И оценку показателей финансовой устойчивости, ликвидности, рентабельности, оборачиваемости, рыночной устойчивости, структуры имущества.

Программа позволяет оценить уровень угрозы банкротства на основе интегрального показателя Z-счет Альтмана. Помимо этого, для оценки кредитоспособности заемщика в программе применяется методика Сбербанка России, утвержденная Комитетом Сбербанка России по предоставлению кредитов и инвестиций от 30.06.2006 № 285-5-р.

Оценка рисков проведения выездной налоговой проверки в программе осуществляется на основе критериев самостоятельной оценки рисков для налогоплательщиков, утвержденных Приказом ФНС от 30.05.2007 № ММ-3-06/333@.

Программа обладает следующими возможностями:

• проведение финансового анализа на основе данных бухгалтерской отчетности;

• оценка рисков проведения выездной налоговой проверки на основе данных бухгалтерской и налоговой отчетности;

• работа с файлами отчетности как хранящимися в базе данных в программе «Баланс-2W», так и подготовленными в любой другой программе в формате ФНС РФ и хранящимися отдельно на жестком диске компьютера или других носителях информации;

• проведение финансового анализа бухгалтерской отчетности за несколько периодов;

• сопоставление показателей, отраженных в отличающихся формах бухгалтерской отчетности, относящихся к различным периодам;

• проведение оценки рисков выездной налоговой проверки не только при наличии всех необходимых деклараций и отчетов, но и при отсутствии некоторых из них.

# 1.5 Статус программы

Платная. Для работы с программой в полнофункциональном режиме необходимо приобрести лицензию.

Без лицензии программа позволяет проводить финансовый анализ бухгалтерской отчетности для документов до 2012 года включительно.

#### 1.6 Разработчик

Разработчиком и обладателем авторских прав на программный продукт «Баланс-2: Финансовый анализ» является акционерное общество <u>«ОВИОНТ</u> <u>ИНФОРМ»</u> (ОГРН 1027700076051).

# РАЗДЕЛ 2. УСТАНОВКА ПРОГРАММЫ НА КОМПЬЮТЕР

# 2.1 Технические требования

Перед установкой данного программного продукта убедитесь, что ваши технические средства удовлетворяют требованиям:

- компьютер: IBM PC-совместимый с процессором с тактовой частотой не менее 1 ГГц;
- объем оперативной памяти: не менее 1 Гб;
- требуемое свободное пространство на жестком диске: не менее 1 Гб;
- Поддерживаемые лицензионные операционные системы: Windows XP с пакетом обновления 3 (SP3); Windows Vista с пакетом обновления 2 (SP2); Windows 7 с пакетом обновления 1 (SP1); Windows 8, 8.1; Windows 10.
- Установленная компонента dao360.dll версии 3.60.9756 и выше.

Дополнительное программное обеспечение:

- MS Office версии 2007 и выше;
- Интернет-браузер Microsoft Internet Explorer версии 8.0 и выше.
- Наличие устойчивого подключения к Интернет, рекомендуемая скорость не менее 1 Мбит/сек.
- Наличие USB-порта.
- Наличие принтера.

# 2.2 Состав поставки

Пакет поставки состоит из:

• дистрибутива программы.

Дистрибутив установки можно скачать из Интернета с сайта <u>http://www.balans2.ru/ru/b2\_analiz/download/.</u> Связаться с отделами продаж «ОВИОНТ ИНФОРМ» можно по телефону 8(495)411-79-69.

Описание работы с программой «Руководство пользователя» можно скачать на <u>странице</u> скачивания программы.

# 2.3 Порядок установки программы на компьютер

Чтобы установить программу, зайдите в систему с правами локального администратора и выполните следующие действия:

1. Отключите антивирусы, терминальный интерфейс и другие программы, мешающие установке.

Перед скачиванием дистрибутива программы «Баланс-2: Финансовый анализ» с сайта <u>http://www.balans2.ru/ru/b2\_analiz/download/</u>, или купив его в отделе продаж, создайте папку на жестком диске, куда вы сохраните файл дистрибутива и из которой будете проводить установку программы. Перепишите в созданную папку файл дистрибутива:

B2\_FinAnalysis\_x.xxx.x\_Setup.exe. (где х.хxх.х — номер актуальной версии).

2. Запустите файл B2\_FinAnalysis\_x.xxx.x\_Setup.exe.

3. В появившемся окне «Установка – «Баланс-2: Финансовый анализ» выберите «Далее>» (рис. 1)

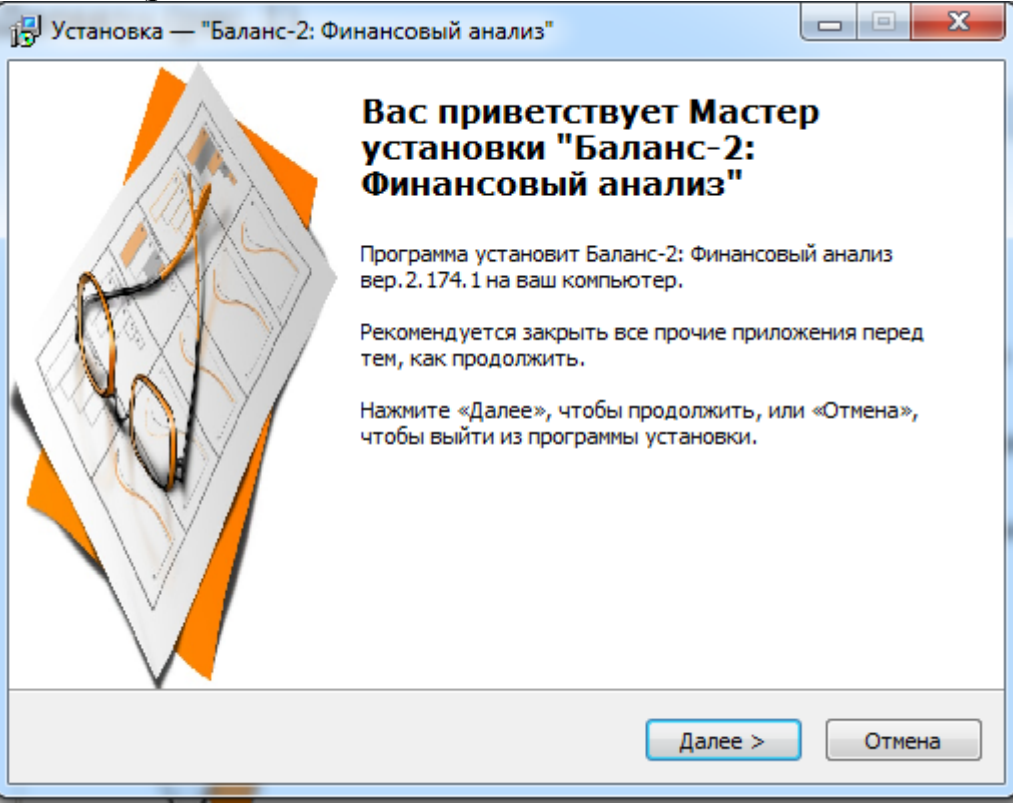

Рис..1. Окно «Мастера установки»

4. Необходимо прочитать условия пользовательского соглашения и, если вы согласны с условиями (рис.2), выбрать «Я принимаю условия соглашения» и нажать «Далее>»;

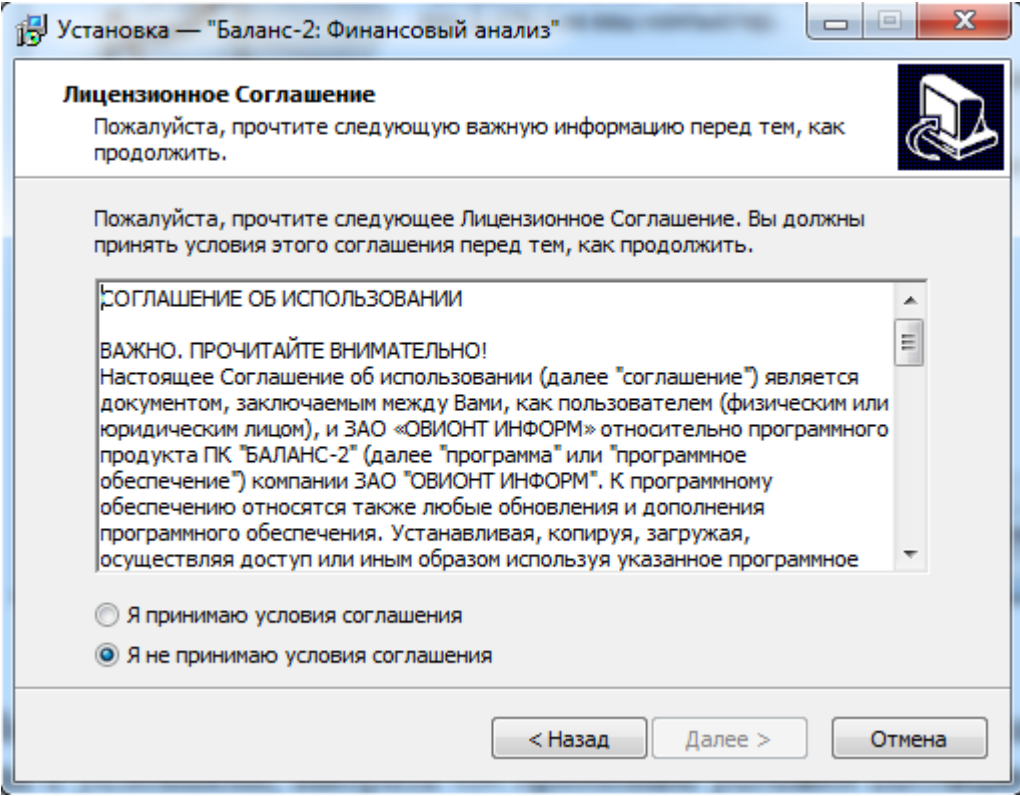

Рис. 2 Окно с лицензионным соглашением

5. Далее программа инсталляции предложит выбрать папку системного меню Пуск (рис.3), в которой будет создан ярлык программы.

| 🔁 Установка — "Баланс-2: Финансовый анализ"                                                 |
|---------------------------------------------------------------------------------------------|
| Выберите папку в меню «Пуск»<br>Где программа установки должна создать ярлыки?              |
| Программа создаст ярлыки в следующей папке меню «Пуск».                                     |
| Нажмите «Далее», чтобы продолжить. Если вы хотите выбрать другую папку,<br>нажмите «Обзор». |
| Баланс-2\Баланс-2. Финансовый анализ Обзор                                                  |
|                                                                                             |
|                                                                                             |
|                                                                                             |
| < Назад Далее > Отмена                                                                      |

#### Рис. 3 Окно с выбором папки в меню «Пуск»

6. Далее программа инсталляции предложит создать значок программы на Рабочем столе (рис.4).

| установка — "Баланс-2: Финансовый анализ"                                                                                     |               |
|----------------------------------------------------------------------------------------------------|---------------|
| Выберите дополнительные задачи<br>Какие дополнительные задачи необходимо выполнить?                                           |               |
| Выберите дополнительные задачи, которые должны выполниться<br>установке "Баланс-2: Финансовый анализ", после этого нажмите «Д | при<br>aлee»: |
| Дополнительные значки:                                                                                                    |               |
| 🔲 Создать значок на Рабочем столе                                                                                             |               |
|                                                                                                    |               |
| < Назад Далее >                                                                                                    | Отмена        |

Рис. 4 Окно с выбором дополнительных задач

7. Далее программа инсталляции предложит просмотреть опции установки (рис.5). Если вы согласны с введенными вами параметрами, нажмите кнопку «Установить», в противном случае посредством нажатия кнопки «<Назад»

вернитесь на один из предыдущих этапов инсталляции и задайте другие параметры.

| Всё готово к установке                                                                                          |        |
|----------------------------------------------------------------------------------------------------|--------|
| Программа установки готова начать установку "Баланс-2: Финансовый<br>анализ" на ваш компьютер.                  | ¢,     |
| Нажмите «Установить», чтобы продолжить, или «Назад», если вы хотит<br>просмотреть или изменить опции установки. | re     |
| Папка в меню «Пуск»:<br>Баланс-2\Баланс-2. Финансовый анализ                                                    | *      |
| ٩                                                                                                    | ~<br>F |
| < Назад Установить                                                                                              | Отмена |

Рис. 5. Окно опций установки

8. После нажатия на кнопку «Установить», будет произведена установка программы.

9. Появится окно с сообщением об успешной установке. Нажмите кнопку «Завершить».

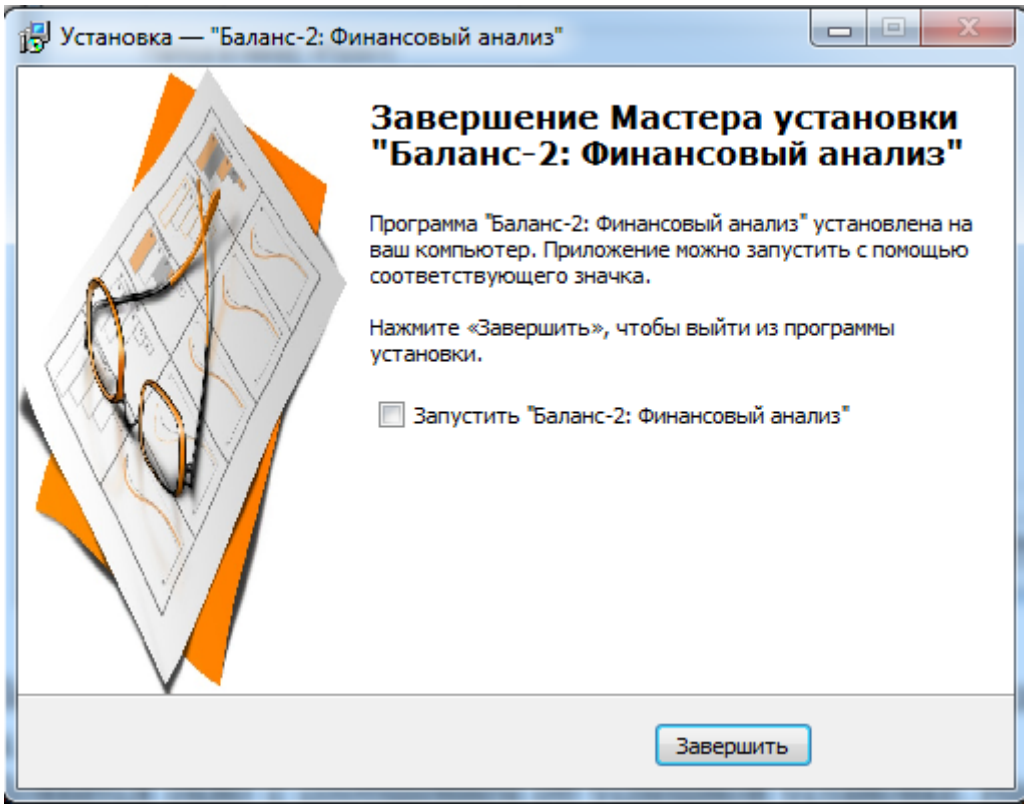

Рис. 6 Окно завершения работы Мастера установки

10. После успешной установки в системном меню Windows Пуск Программы Баланс-2 появится подпункт «Баланс-2: Финансовый анализ», содержащий ссылку на программу.

#### 2.4 Удаление программы

Если вам потребовалось удалить программу «Баланс-2: Финансовый анализ» с вашего компьютера, воспользуйтесь следующим способом:

1. Закройте программу «Баланс-2: Финансовый анализ».

2. В «Windows» нажмите кнопку «Пуск».

3. В открывшемся меню нажмите «Программы».

4. В списке программ найдите программу «Баланс-2», откройте это меню. Затем откройте подпункт «Бвлвнс-2: Финансовый анализ».

5. Найдите там подпункт «Удаление Баланс-2. Финансовый анализ», нажмите на него (рис. 7).

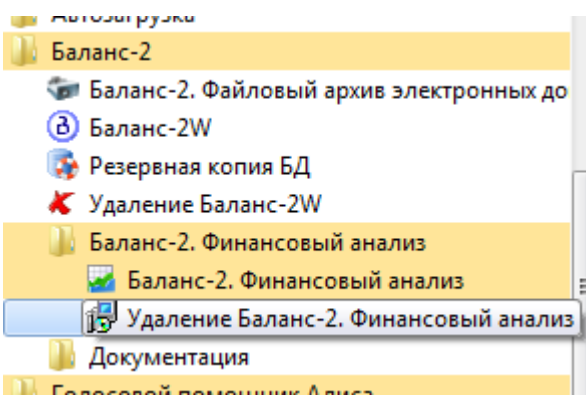

Рис.7 В меню «Пуск» подпункт «Удаление Баланс-2. Финансовый анализ»

6. В открывшемся окне деинсталлятор запросит подтверждение, действительно ли вы хотите удалить программу «Баланс-2: Финансовый анализ» и все ее компоненты (рис.8). Для подтверждения нажмите «Да».

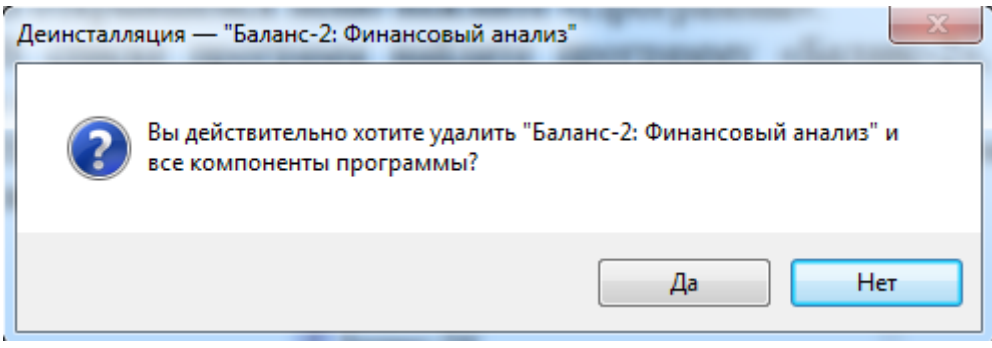

#### Рис.8 Окно деинсталляции

7. Начнется процедура удаления программы. Дождитесь ее окончания.

8. Появится окно с сообщением о том, что программа удалена (рис.9). Нажмите кнопку «ОК».

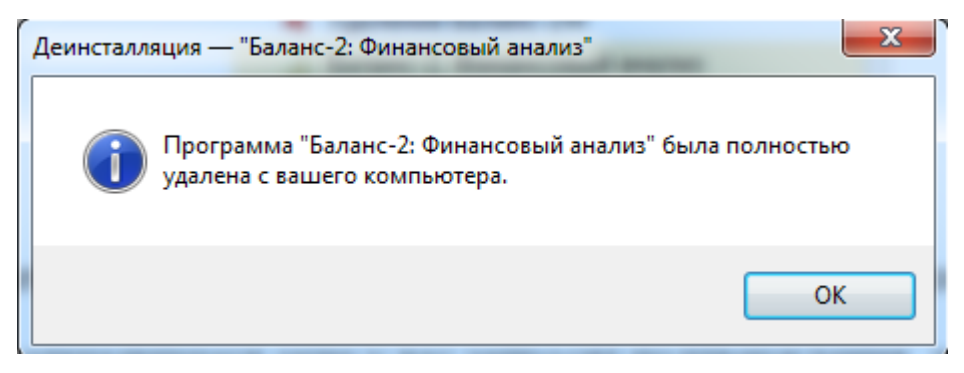

Рис.9 Окно завершения деинсталляции